ГАУЗ СО «МИАЦ»

# Инструкция

по работе в подсистеме «Мониторинг детской смертности» информационной системы «Танатос» для медицинских учреждений

# Содержание

| О программе                                                                                                    | 3                        |
|----------------------------------------------------------------------------------------------------|--------------------------|
| Назначение                                                                                                    | 3                        |
| Входные данные                                                                                                    | 3                        |
| 1. Руководство пользователя                                                                                                    | 4                        |
| 1.1. Аннотация                                                                                                    | 4                        |
| <ul> <li>1.2. Выполнение программы</li> <li>1.2.1 Запуск программы</li> <li>1.2.2 Раздел «Рабочий стол»</li> <li>1.2.3 Раздел «Экстренные извещения»</li> </ul>                                                                      | 4<br>4<br>5<br>5         |
| <ul> <li>1.3 Создание экстренного извещения на живорожденного ребенка</li> <li>1.3.1 Вкладка «Основное»</li> <li>1.3.2 Вкладка «Беременность»</li> <li>1.3.3 Вкладка «Вскрытие»</li> <li>1.3.4 Вкладка «Маршрут пациента»</li> </ul> | 8<br>9<br>15<br>16<br>16 |
| 1.4 Создание экстренного извещения на мертворожденного ребенка                                                                                                    | 18                       |
| 1.5 Регистрация и печать экстренного извещения                                                                                                    | 21                       |
| 1.6 Предоставление и просмотр запрошенных документов                                                                                                    | 22                       |
| 2. Техническая поддержка                                                                                                    | 25                       |

# О программе

# Назначение

Система обеспечивает **(B** Министерства соответствии с приказами здравоохранения Свердловской области 19.01.2018 № 60-п, ОТ г. OT 14.6.2019 г. № 1176-п и от 28.04.2011 г. № 424-п):

- 1. Занесение ЛПУ экстренных извещений на случай смерти ребенка в возрасте от 0 до 17 лет с дальнейшей распечаткой готового электронного документа для подписания руководителем;
- 2. Занесение ЛПУ экстренных извещений на мертворождения ребенка с дальнейшей распечаткой готового электронного документа для подписания руководителем;
- 3. Своевременную отправку извещений в Центр мониторинга детской смертности;
- 4. Своевременную загрузку сканированной первичной медицинской документации с соответствующего этапа наблюдения за пациентом для проведения дальнейшей экспертизы случая смерти ребенка;
- 5. Просмотр информации по детям, смерть которых наступила в любых медицинских организациях или вне таковых с целью отслеживания маршрута пациента;
- 6. Заведение протокола экспертной оценки и предписаний комиссии по расследованию случая смерти с дальнейшим отслеживанием выполнения этих предписаний;
- 7. Формирование статистической отчетности по смерти детей (для Центра мониторинга детской смертости).

## Входные данные

Входной информацией для данной системы является экстренное извещение на случай смерти ребенка в возрасте от 0 до 17 лет - учетная форма, утвержденная приказом Министерства здравоохранения Свердловской области от 14.06.2019 г. № 1176-п и экстренное извещение на мертворожденного ребенка - учетная форма на основании приказа Министерства здравоохранения Свердловской области от 09.10.2012 № 1151-п с изм. от 18.01.2013 № 38-п.

#### 1. Руководство пользователя

#### 1.1. Аннотация

Данное руководство представляет пользователю ЛПУ последовательность действий при работе с программой.

Описываются действия пользователя ЛПУ по использованию данного программного обеспечения.

#### 1.2. Выполнение программы

#### 1.2.1 Запуск программы

Осуществляется через программу «Тонкий клиент» (ссылка на скачивание «тонкого клиента» находится в инструкции по настройке доступа к ИС «Танатос»).

При запуске программы откроется окно (Рис.1), в котором необходимо указать высланные вам значения реквизитов «Пользователь» и «Пароль».

| . Доступ к информацион | ной базе                                                                  | ×                                                                                                    |
|------------------------|---------------------------------------------------------------------------|----------------------------------------------------------------------------------------------------|
| Мониторинг детск       | ой смертности                                                             |                                                                                                    |
| Пользователь:          |                                                                           | •                                                                                                    |
| Пароль:                |                                                                           |                                                                                                    |
|                        | ОК Отмена                                                                 |                                                                                                    |
|                        | в. Доступ к информацион<br>Мониторинг детск<br>Пользователь: [<br>Пароль: | <ul> <li>доступ к информационной базе</li> <li>Мониторинг детской смертности</li> <li>Пользователь:</li> <li>Пароль:</li> <li>ОК</li> <li>Отмена</li> </ul> |

Для заполнения пользователя, необходимо выбрать его из раскрывающегося списка (Рис.2) или вставить из буфера (предварительно скопировав из архива, высланного Вам по электронной почте или другого места, где он записан). Если при входе в программу уже указан правильный пользователь, достаточно только заполнить пароль.

Пароль вводится с клавиатуры (в окне вместо букв и цифр будут отображаться звездочки (\*)).

| 1С:Предприятие | е. Доступ к инфор | мационной базе     |   | ×   |
|----------------|-------------------|--------------------|---|-----|
| 1@             | Мониторинг        | детской смертности |   |     |
|                | Пользовател       |                    | • | ן ה |
|                |                   | ГолобородькоКА     |   | 51  |
|                | Пароль:           | ГомзиковаОА        |   |     |
|                |                   | ГородноваСВ        |   |     |
|                |                   | ГригорьеваИН       |   |     |
|                |                   |                    | _ |     |

После нажатия на кнопку «ОК» в окне ввода учетных данных, откроется окно на закладке «Рабочий стол» (Рис.3).

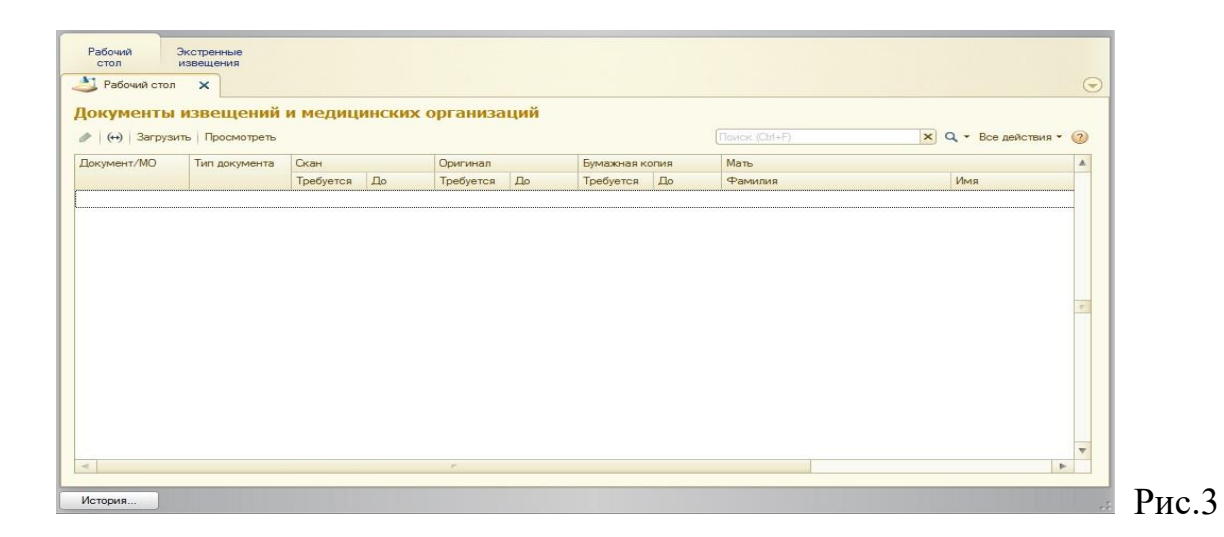

# 1.2.2 Раздел «Рабочий стол»

На рабочем столе отображается список документов по всем извещениям, которые должна предоставить ваша организация (загрузить в систему или выслать по почте). Этот список содержит данные как по извещениям, созданным Вашим ЛПУ, так и те, которые запрашивают у Вас из других медицинских учреждений. Подробное описание работы со списком документов извещений находится в разделе <u>1.6 Предоставление и просмотр запрошенных документов</u>.

#### 1.2.3 Раздел «Экстренные извещения»

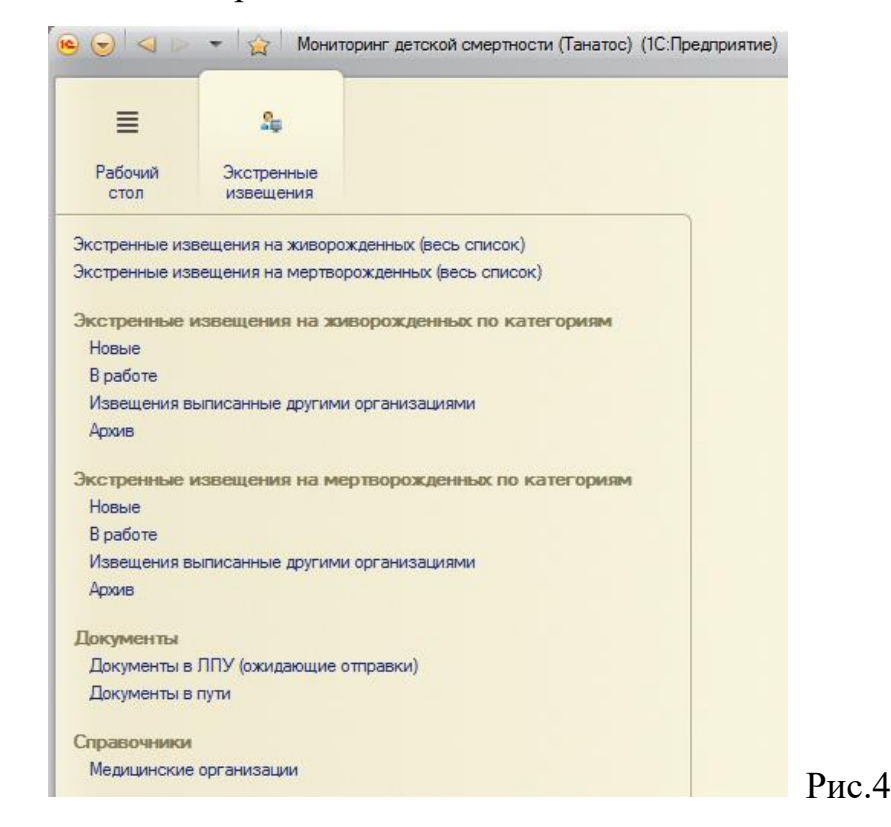

Данный раздел состоит из следующих пунктов (подразделов):

- 1. «Экстренные извещения на живорожденных (весь список)» содержит весь список экстренных извещений на детей, умерших после родов, доступных для просмотра данному пользователю.
- 2. «Экстренные извещения на мертворожденных (весь список)» содержит весь список экстренных извещений на детей, умерших до или во время родов, доступных для просмотра данному пользователю.

Экстренные извещения на живорожденных по категориям:

- 3. «Новые» содержит список извещений на детей, умерших после родов, не переданных на регистрацию в Центр мониторинга детской смертности (ГАУЗ СО «ОДКБ») далее ЦМДС.
- 4. «В работе» содержит список всех зарегистрированных экстренных извещений на детей, умерших после родов, которые уже переданы в ЦМДС, но по которым разбор случая смерти ещё не завершён (до отправки в архив). Все зарегистрированные извещения в списке отображены с зеленой галочкой.
- 5. «Извещения выписанные другими организациями» содержит список экстренных извещений на детей, умерших после родов, выписанных другими ЛПУ.
- 6. «Архив» содержит список извещений на детей, умерших после родов, разбор случая по которым завершён и возвращены все необходимые оригиналы документов.

Экстренные извещения на мертворожденных по категориям:

Соответствует делению раздела «Экстренные извещения на живорожденных по категориям», только содержит экстренные извещения на детей, умерших до или во время родов.

Документы:

- 7. «Документы в ЛПУ (ожидающие отправки)» содержит список запрошенных, но не предоставленных документов (неприкрепленные и не отмеченные как полоученные).
- 8. «Документы в пути» содержит список документов отправленных медицинской организацией в бумажном варианте в ЦМДС, для которых координатор ЦМДС еще не указал в системе об их получении.

Справочники:

8. «Медицинские организации» - содержит список медицинских организаций (список доступен только после получения конкретных прав).

В любом из разделов по категориям экстренных извещений (включая «весь список»), записи отображаются различным цветом (Рис.5).

| ling 0000602   | 09.08.2019 13:54:32 | 2 019 | ГБУЗ СО «Бюро судебно-медицинской экспертизы»           |
|----------------|---------------------|-------|---------------------------------------------------------|
| line 0000603   | 12.08.2019 9:59:46  | 2 019 | МБУ «Екатеринбургский клинический перинатальный центр»  |
| 0000604        | 12.08.2019 10:10:23 | 2 019 | ГБУЗ СО «Бюро судебно-медицинской экспертизы»           |
| <b>0000605</b> | 12.08.2019 13:35:59 | 2 019 | ГБУЗ СО «Детская городская больница город Нижний Тагил» |

#### Рис.5

Каждый цвет означает следующее:

- Серый цвет фона данное экстренное извещение предоставлено позднее срока его предоставления (срок – в течение рабочих суток после даты смерти ребенка)
- Красный цвет текста один из четырёх обязательных документов не предоставлен вовремя или срок его предоставления истекает сегодня.
- Зеленый цвет текста один из четырёх обязательных документов прикреплен, но не просмотрен координатором ЦМДС.
- Коричневый цвет текста на желтом фоне в уже зарегистрированное в ЦМДС экстренное извещение внесены изменения, но не просмотрены координатором ЦМДС.

В остальных случаях экстренные извещения отображаются чёрным цветом.

К четырем обязательным для предоставления документам относятся:

- ✓ Оперативный протокол разбора случая
- ✓ Протокол КИЛИ (протокол комиссии по изучению летальных исходов)
- ✓ Свидетельство о смерти (перинатальной смерти) с предварительным диагнозом
- ✓ Свидетельство о смерти (перинатальной смерти) с окончательным судебно-медицинским или патологоанатомическим диагнозом.

На рисунке 6 наглядно видно, какие из этих документов не предоставлены или не просмотрены ЦМДС – для них цвет фона тоже выделен соответствующим цветом. Перейти в данные колонки можно, переместив нижний «ползунок» в самый конец экстренного извещения. Если у Вас не отображены в списке данные колонки, то их можно добавить с помощью последовательного нажатия кнопки «Все действия» / «Изменить форму». В открывшемся окне нужно проставить галочки для тех колонок, которые должны быть отображены в списке.

| кстренное                | извещен    | ие         |            |              |          |                 |                 |                      |                   |
|--------------------------|------------|------------|------------|--------------|----------|-----------------|-----------------|----------------------|-------------------|
| Создать 🗟 🖉              | اچ (++)    | Найти 🔌    | 늘 Экстренн | ое извещение |          |                 |                 |                      | Bce               |
| Дата регистр.<br>(факт.) | Просрочено | Дата ОПРСС | Пр. ОПРС   | Дата КИЛИ    | Пр. КИЛИ | Дата<br>предвар | Пр.<br>перв.св. | Дата оконч.<br>св-ва | Пр. оконч.<br>св. |
| 26.07.2018               |            | 13.08.2018 | <b>v</b>   |              | <b>v</b> | 13.08.2018      | ~               |                      | <b>v</b>          |
| 24.08.2018               | ¥          |            | ¥          |              | ¥        |                 | ¥               |                      | ¥                 |
| 25.09.2018               |            |            |            |              |          |                 |                 |                      |                   |
| 24.06.2019               |            |            |            |              |          |                 |                 |                      |                   |

При наведении мышкой на наименование любой колонки, будет выходить сообщение с подсказкой об информации, которая в ней отображена (Рис.7).

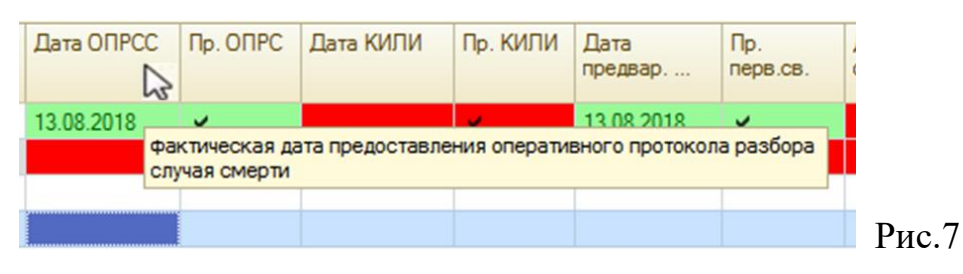

Если у Вас нет цветового оформления списка или оно не полное (отображаются не все цвета), необходимо над списком извещений нажать кнопку «Все действия» и в открывшемся окне выбрать пункт «Установить стандартные настройки». После этого все цвета будут отображаться.

В соответствии с приказом Министерства здравоохранения Свердловской области № 1176-п от 14.06.2019 г. «О совершенствовании системы мониторинга детской смертности в Свердловской области» на каждого умершего ребёнка должно быть заведено только одно экстренное извещение. ЛПУ имеет право вносить в него изменения, дополнить недостающую информацию. Для внесения изменения или прикрепления запрошенного документа в созданное извещение необходимого найти его во вкладке «Экстренные извещения на живорожденных (весь список)» или «Экстренные извещения на мертворожденных (весь список)».

#### 1.3 Создание экстренного извещения на живорожденного ребенка

Для создания нового извещения необходимо выполнить следующие действия:

- 1. На закладке «Экстренные извещения» выбрать раздел «Экстренные извещения на живорожденных (весь список)» или «Новые» (Рис.8)
- 2. В открывшемся окне нажать на кнопку «Создать» (Рис.9), после чего откроется новое диалогое окно «Экстренное извещение» (Рис.10). В нём необходимо по порядку заполнить все известные данные.

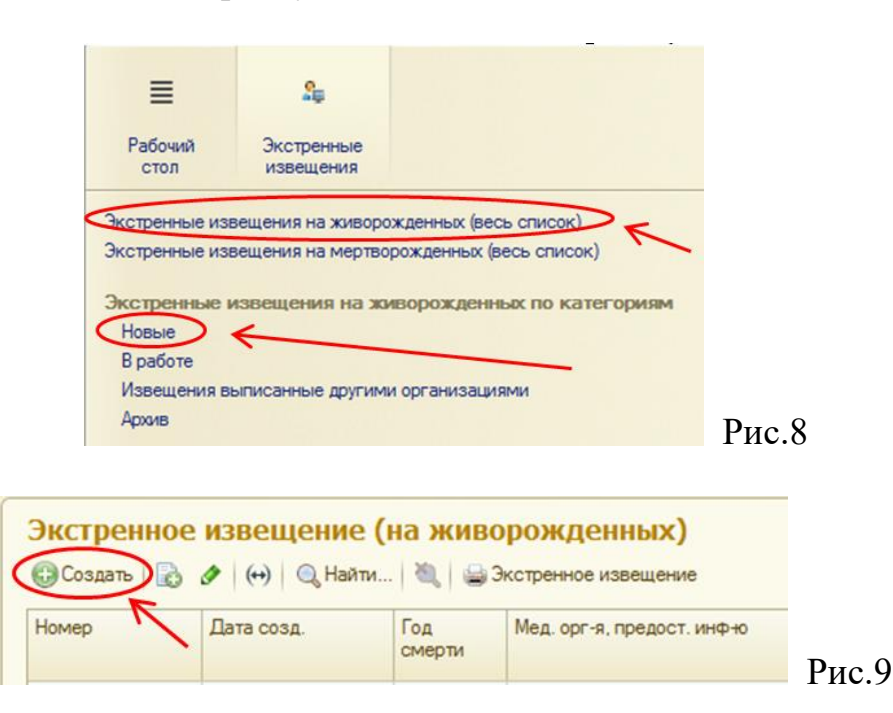

# 1.3.1 Вкладка «Основное»

| Экстренное извещение (на живорожденных) (создание)                                              |
|-------------------------------------------------------------------------------------------------|
| 🔚 📑 Регистрировать в ОДКБ 📄 Заметки 🚔 Все документы 🚔 Экстренное извещение Все действия 🔻       |
| Основное Беременность Вскрытие Маршрут пациента Эксперты Дополнительно                          |
| Состояние: Создание извещения                                                                   |
| Организация, предоставившая информацию: Дата получения:: В Номер: Подлежит разбору:             |
| Ребенок Неизвестно:                                                                             |
| Фамилия: Фамилия:                                                                               |
| Имя: Имя:                                                                                       |
| Отчество: Отчество:                                                                             |
| <ul> <li>Рождение</li> <li>Дата/время рождения:</li></ul>                                       |
| Масса (гр): О Срок гестации: О /: О Доношенность:                                               |
| ⊙ Постоянное место жительства                                                                   |
| Адрес ПМЖ (регистрации):                                                                        |
| Медицинская организация по ПМЖ:                                                                 |
| Смерть                                                                                          |
| Дата смерти:                                                                                    |
| Смерть наступила:                                                                               |
| Уровень/группа оказания МП:                                                                     |
| Дата поступления в стационар: 🔽 🗰 Стделение: 🛄 Время пребывания, мес.: дней: часов: минут: лет: |
| 🕟 Дополнительные обстоятельства (травмы, отравления и т.д.)                                     |
| ⊙ Окончательный клинический диагноз                                                             |
| Диагноз: Код болезни:                                                                           |
| Описание:                                                                                       |
|                                                                                                 |

Рис.10

При создании нового документа поле «Состояние» автоматически заполняется значением «Создание извещение». Его изменять не надо.

Заполнение формы начинается с ввода данных об организации, предоставившей информацию о смерти ребенка. Для этого необходимо нажать на кнопку выбора (....), находящуюся справа от поля «Организация, предоставившая информацию», после чего откроется список медицинских организаций (Puc.11a).

| адицинские организации<br>Выбрать 🖉 🔍 Напи 🕷                                             |             |
|------------------------------------------------------------------------------------------|-------------|
| именование                                                                               | А Код       |
| 😑 ГАУЗ СО «Краснотурыянская городская больняца»                                          | 00000002    |
| <ul> <li>ГАУЗ СО «Многопрофильный клинический медицинский центр «Бонум»</li> </ul>       | 000000003 🖓 |
| <ul> <li>ГАУЗ СО «Режевская центральная районная больница»</li> </ul>                    | 00000004    |
| ГАУЗ СО «Сухоложская районная больница»                                                  | 00000005    |
| ГАУЗ СО «Центр восстановительной медицины и реабилитации «Озеро Чусовское».              | 00000006    |
| <ul> <li>ГБСУСОН СО «Уктусский пансионат для престарелых и инвалидов»</li> </ul>         | 00000007    |
| <ul> <li>ГБУ «КЦСОН «Малахит» Орджоникидзевского района города Екатеринбурга»</li> </ul> | 800000000   |

Для быстрого поиска можно воспользоваться кнопкой «Найти», либо начать набирать часть названия медицинского учреждения. В обоих случаях при этом откроется окно поиска (Рис.11б) и набираемый текст будет отображаться в нем.

| 🎍 Найти - Мони          | торинг детской смертности (Танатос) (1С:Предприятие)   | ×    |
|-------------------------|--------------------------------------------------------|------|
| Найти                   |                                                        |      |
| <u>Г</u> де искать: Наи | менование                                              |      |
| <u>Ч</u> то искать: Таг | ил                                                     |      |
| Как искать: 🔘 Г         | 1о началу строки 💿 По части строки 🔘 По точному совпад | ению |
| Текущая группа          | Корневая группа                                        |      |
| Искать толы             | о в текущей группе 🗌 Исключить подчиненные группы      |      |
|                         | Найти Закрыть                                          | ?    |
|                         |                                                        | _    |

Рис.11б

После ввода текста для поиска надо нажать кнопку «Найти» в нижней части окна поиска. После этого система отфильтрует медицинские учреждения в соответствии с введенной комбинацией символов. Далее необходимо поставить курсор на выбранную медицинскую организацию и нажать кнопку «Выбрать» в верхней части окна (Рис.11а) или кнопку «Enter» на клавиатуре.

Если необходимой организации списке нет, то нужно обратиться в <u>службу</u> <u>технической поддержки ГАУЗ СО «МИАЦ</u>» для добавления недостающего значения!

Любой реквизит, имеющий кнопку выбора (.....) заполняется подобным образом.

После выбора медицинской организации необходимо указать дату получения информации о смерти ребенка. Данный реквизит, как и любое другое поле со значением даты, заполняется выбором из календаря (при нажатии на кнопку или вводом с клавиатуры.

Затем указывается фамилия, имя и отчество ребенка и матери (что из них известно). В случае если никакие из этих данных по ребенку или его матери неизвестны, в соответствующем поле нужно поставить галочку «Неизвестно».

Далее заполняется информация, связанная с рождением ребенка. Дата рождения указывается всегда, а остальные реквизиты – если ребенок умер в возрасте до года. «Уровень/группа оказания медицинской помощи» при рождении обязательно указывается, вне зависимости от места рождения.

«Место рождения» и «Доношенность» выбирается из предложенных по кнопке выбора значений, а «Мед. организация при рождении» и «Уровень/группа оказания мед. помощи» заполняются выбором из соответствующих справочников, аналогично заполнению учреждения, предоставившего информацию о смерти.

Для заполнения реквизита «Постоянное место жительства» нужно нажать на кнопку «Редактировать адрес» (Рис.12), после чего откроется окно «Юридический адрес» (Рис.13).

| Экстренное извещение (на живорожденных) (создание) *                                                                                      |
|----------------------------------------------------------------------------------------------------|
| 🖥 📑 Регистрировать в ОДКБ 🛛 🚔 Экстренное извещение Все действия 🔻                                                                         |
| Основное Беременность Вскрытие Маршрут пациента                                                                                           |
| Состояние: Создание извещения                                                                                                    |
| Организация, предоставившая информацию: ГБУЗ СО «Артемовская центральная районная больница 🔍 Дата получения: (04.11.2019 0:00:00 🗐 Номер: |
| Ребенок Неизвестно: 🗸 Мать Неизвестно: 🗸                                                                                                  |
| Фамилия: Фамилия:                                                                                                    |
| Имя: Имя:                                                                                                    |
| Отчество: Отчество:                                                                                                    |
| 🕞 Рождение                                                                                                    |
| Дата/время рождения: 14.10.2019 🗰 15:20                                                                                                   |
| Место рождения: в стационаре, Медицинская организация при (ГБУЗ СО «Артемовская ц                                                         |
| Масса (гр): 400 Срок гестации: 1 /: 0 Доношенность: доношенный (37-41 нед.)                                                               |
| Постоянное место жительства                                                                                                    |
| Адрес ПМЖ (регистрации):                                                                                                    |
| Медицинская организация по ПМЖ:                                                                                                    |
| P 10                                                                                                    |

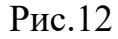

| ана: РОССИЯ                             | 643 Индекс                |          |
|-----------------------------------------|---------------------------|----------|
| pec                                     |                           |          |
| юд, нас. пункт: Введите первые буквы на | звания населенного пункта |          |
| ица: Введите первые буквы на            | звания улицы              | А Выбрат |
| ом 💌) [                                 |                           |          |
| рпус 💌                                  |                           | /        |
| зартира 💌)                              |                           |          |
| Добавить                                |                           |          |
|                                         |                           |          |
|                                         |                           |          |

В этом окне заполняются поля «Город. нас. пункт», «Улица», а так же номер дома и квартиры. Поля, имеющие кнопки выбора заполняются нажатием на эту кнопку (Рис.13).

При заполнении поля «Город. нас. пункт» откроется окно «Населенный пункт», в котором есть возможность выбрать из списка регион, район, город и населенный пункт (Рис.14).

| на: РОССИЯ                                                              | 05.55                                              |                                                    | 643       | Индекс: |
|-------------------------------------------------------------------------|----------------------------------------------------|----------------------------------------------------|-----------|---------|
| рес Коммен                                                              | 🤒 H (10                                            | СПредп. 🔂 🗐 🛐 🛛 М                                  | M+ M- 🗆 🗙 |         |
| род, нас. пункт:<br>ица:<br>ом •,<br>орпус •,<br>зартира •,<br>Добавить | Насели<br>Регион:<br>Район:<br>Город:<br>Нас.пункт | енный пункт<br>Свердловская обл<br>Верхняя Пышма г | и и       |         |

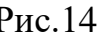

Заполнение всех составных частей «Населенного пункта» производится путём выбора из справочников, а не вводом с клавиатуры.

После заполнения всех необходимых данных нужно нажать кнопку «ОК» в нижней части формы.

Строка «Улица» заполняется аналогично. При нажатии на кнопку выбора появится окно со списком улиц. В нем окне существует вкладка «Дополнительные территории», в ней находятся доп. территории и сады (Рис.15).

Улица также заполняется только выбором из списка! Если нужной улицы (или территории) нет в списке, то необходимо обратиться в <u>службу</u> <u>технической поддержки ГАУЗ СО «МИАЦ»</u> для добавления недостающего значения!

| Улицы и населенные пункты 🛛 🗖 🛛 | ополнительные территории |
|---------------------------------|--------------------------|
| Выбрать 🔍 Найти 🍇               | Все действия -           |
| Рейсовая ул                     |                          |
| Рекордный пер                   |                          |
| Ремесленный пер                 |                          |
| Репина ул                       |                          |
| Республиканская ул              |                          |
| Ресурсная ул                    | r                        |
| Речной пер                      |                          |
| Решетникова проезд              | <b>v</b>                 |
| ополнительная территория:       |                          |
|                                 |                          |

Рис.15

После выбора улицы, либо дополнительной территории, нужно выбрать номер дома и квартиры (при необходимости номер корпуса) (Рис.16).

| на: РОССИЯ                              | Выбрать дом, строение               |          |
|-----------------------------------------|-------------------------------------|----------|
| ec                                      | Выбрать Найти: Номер дома, строения | ×        |
| д, нас. пункт: Железнодорожный р+н, I   | Дом 54                              |          |
| ица: Репина ул                          | Дом 56                              |          |
| M - 56A                                 | Дом 56А                             |          |
|                                         | Дом 58                              |          |
| ipnyc •                                 | Дом 60                              |          |
| зартира 💌                               | Дом 60А                             | <u> </u> |
| Лобавить                                | Дом 62                              |          |
|                                         | Дом 64                              | T        |
| 20043, Свердловская обл. Екатеринбург г |                                     |          |

| Дом необходимо по      | возможности в   | выбирать из | в списка. | Если і | нужного | дома |
|------------------------|-----------------|-------------|-----------|--------|---------|------|
| в списке нет, то можно | заполнить его в | вводом с кл | авиатурь  | J.     |         |      |

После того как все необходимые поля заполнены, нужно нажать на кнопку «ОК». Окно «Юридический адрес» при этом закроется, а адрес будет заполнен выбранными ранее данными.

После ввода адреса постоянного места жительства реквизит «Медицинская организация по ПМЖ» (Рис.17) автоматически заполнится значением ЛПУ, к

педиатрическому участку которого прикреплён введённый адрес. Если графа не заполнилась, то необходимо проверить прикрепление данного адреса к соответствующему участку, после чего перевыбрать в извещении один из реквизитов адреса ПМЖ.

| • Постоянное место жительства                                            |                     |
|--------------------------------------------------------------------------|---------------------|
| Адрес: [624601, Свердловская обл, Алапаевск г, Коммунаров ул, дом № 3    | Редактировать адрес |
| Медицинская организация по ПМЖ: ГБУЗ СО «Алапаевская городская больница» |                     |
|                                                                          |                     |

Рис.17

Далее заполняются непосредственные данные о наступлении смерти.

Дата/время смерти и где наступила смерть (поля «смерть наступила»), а так же уровень/группа оказания медицинской помощи при смерти (вне зависимости от места ее наступления) заполняются обязательно. «Место смерти» тоже обязательно, заполняется если поле «Смерть наступила» В указано «В стационаре», «в другом месте» или «на месте происшествия».

Если в поле «Смерть наступила» указано значение «дома», значит смерть наступила по месту регистрации и совпадает с адресом, указанным в поле «Адрес ПМЖ (регистрации)». Если же смерть наступила дома, но по другому адресу (по адресу проживания и т.д.), то в поле «Смерть наступила» необходимо указать «в другом месте», а в поле «Место смерти» выбрать значение «на дому».

Если смерть наступила в стационаре, то обязательно заполняются ЛПУ стационара (поле «Место смерти»), дата/время поступления в стационар и отделение стационара. Если нужного отделения нет, его необходимо добавить (ЛПУ может добавлять отделения только по своему учреждению). Если возможности добавления нет, необходимо обратиться в службу технической поддержки ГАУЗ СО «МИАЦ».

При указании, что смерть наступила «дома», «неизвестно», «в СМП» или «в спец. учреждении», поля «Место смерти», «Дата поступления в стационар» и «Отделение» станут недоступны.

Если смерть наступила «в другом месте» или «на месте происшествия», то в поле «Смерть наступила» выбирается соответствующий пункт, а в поле «Место смерти» выбором из списка указывается конкретное значение. Дополнять справочник с местами смерти нельзя! Уточнения можно завести в текстовое поле, стоящее после поля с выбором из справочника (рис.18а). В этом же поле (при желании) можно указать в каком именно учреждении произошла смерть, если в поле «Смерть наступила» указано «в спец. учреждении».

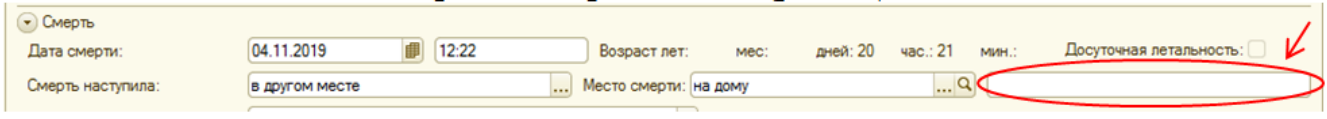

Рис.18а

По данным даты/времени рождения и смерти автоматически рассчитывается возраст ребенка (не доступно для ручного редактирования).

По данным даты/времени смерти и поступления в стационар автоматически рассчитывается время пребывания ребенка в стационаре. Если это значение меньше 24 часов, то автоматически ставится признак досуточной летальности. Эти значения не доступны для ручного редактирования.

В случае если смерти сопутствовали какие-либо дополнительные обстоятельства, их нужно добавить в соответствующее поле.

При смерти от травм и отравлений дополнительные обстоятельства выбираются из списка выбора в поле «Обстоятельства смерти» (Рис.18б). дополнять этот справочник нельзя. При необходимости можно более подробно описать обстоятельства смерти вводом текста с клавиатуры в поле «Описание обстоятельств смерти» (Рис.18б).

| <ul> <li>Смерть</li> <li>Дата смерти:</li> <li>Смерть наступила:</li> </ul> | 04.11.2019                        | Возраст л | Обстоятельства смерти                                 | Все действия • | ? |
|-----------------------------------------------------------------------------|-----------------------------------|-----------|-------------------------------------------------------|----------------|---|
| Уровень/группа оказания МП:                                                 |                                   |           | Пометка удаления: 🗹 Нет                               |                |   |
| стационар:                                                                  |                                   | Ш Отделе  | Наименование                                          | 🛋 Код          |   |
|                                                                             |                                   | 1         | <ul> <li>падение из окна при наличии сетки</li> </ul> | 00000003       |   |
| ) Дополнительные обстоятель                                                 | оства (травмы, отравления и т.д.) |           | спортивная травма                                     | 00000005       | r |
| Обстоятельства смерти:                                                      |                                   | ( Q)      |                                                       |                |   |
| Описание обстоятельств смер                                                 | ти:                               |           |                                                       |                |   |

Рис.18б

Окончательный клинический диагноз выбирается из списка МКБ. Открывается данный список при помощи нажатия на кнопку выбора справа от поля «Диагноз» (Рис.19).

| <ul> <li>МКБ-10 (1С:Предприятие)</li> <li>МКБ-10</li> <li>Выбрать / Q Найти </li> <li>Все дейс</li> <li>Код </li> <li>Наименование (полн.)</li> <li>П П Некоторые инфекционные и паразитарные болезни</li> <li>02 Новообразования (соо-048)</li> </ul>                                                                                                    | Все дейст        | М+ М- [    | ⊇ ×<br>② |
|----------------------------------------------------------------------------------------------------|------------------|------------|----------|
| МКБ-10         Все дейст           Код         Найти         %         Все дейст           Код         Наименование (полн.)             П         НЕКОТОРЫЕ ИНФЕКЦИОННЫЕ И ПАРАЗИТАРНЫЕ БОЛЕЗНИ         НОВООБРАЗОВАНИЯ (С00-D48)                                                                                                    | Все дейст        | цействия ▼ | 2        |
| Код         Найти         Код         Все дейс           Код         Наименование (полн.)         Все дейс           П         Наименование (полн.)         Все дейс           Все дейс         Все дейс         Все дейс           Все дейс         Все дейс         Все дейс           Все дейс         Все дейс         Все дейс           Все дейс         Все дейс         Все дейс | Все дейст        | действия 🔻 | ?        |
| Код — Наименование (полн.)                                                                                                    |                  |            |          |
|                                                                                                    | TADULUS CORCOLU  |            |          |
| HOBOO5PA3OBAHИЯ (C00-D48)                                                                                                    | ПАРНЫЕ БОЛЕЗНИ   | ЕЗНИ (АО   | e.       |
|                                                                                                    |                  |            |          |
| 🗄 📄 03 БОЛЕЗНИ КРОВИ, КРОВЕТВОРНЫХ ОРГАНОВ И ОТДЕЛЬНЫЕ                                                                                                    | НОВ И ОТДЕЛЬНЫЕ  | НЫЕ НАР    |          |
| 🗄 📄 04 БОЛЕЗНИ ЭНДОКРИННОЙ СИСТЕМЫ, РАССТРОЙСТВА ПИТА                                                                                                    | ССТРОЙСТВА ПИТАН | ШТАНИЯ     |          |
| 🗄 📄 05 ПСИХИЧЕСКИЕ РАССТРОЙСТВА И РАССТРОЙСТВА ПОВЕДЕН                                                                                                    | ОЙСТВА ПОВЕДЕН   | ПЕНИЯ (    |          |

Для поиска диагноза можно последовательно открывать нужные папки либо воспользоваться контекстным поиском. При этом для поиска по названию необходимо поставить курсор в столбец «Наименование», и начать набирать название болезни (можно не полностью), далее нужно нажать кнопку «Найти» или Enter. После этого будут видны только строки, содержащие в названии набранную комбинацию символов.

Для поиска по коду курсор ставится в столбец «Код», и набирается код болезни (полностью, либо частично) и нажимается кнопка «Найти». После этого будут видны только строки, содержащие в коде набранную комбинацию символов.

При выборе диагноза, код болезни проставляется автоматически.

Так же к окончательному диагнозу (при необходимости) можно добавить описание или уточняющую полную его формулировку.

Для этого следует перевести курсор в поле «Описание», находящееся под выбранным диагнозом и ввести с клавиатуры нужный текст.

## 1.3.2 Вкладка «Беременность»

Данная вкладка (Рис.20) заполняется только в случае смерти ребенка в возрасте до года.

| Основное           | Основное Беременность Вскрытие Маршрут пациента               |            |                 |                         |             |                |  |  |  |  |  |  |
|--------------------|---------------------------------------------------------------|------------|-----------------|-------------------------|-------------|----------------|--|--|--|--|--|--|
| 👽 ФИО мат          | • ФИО матери на период беременности и родов (если отличается) |            |                 |                         |             |                |  |  |  |  |  |  |
| Фамилия: Отчество: |                                                               |            |                 |                         |             |                |  |  |  |  |  |  |
| 🕞 Мед. орга        | 🕟 Мед. организации, наблюдающие беременность                  |            |                 |                         |             |                |  |  |  |  |  |  |
| 🕀 Добави           | њ 🗟 🗙 🛧                                                       | •          |                 |                         |             | Все действия 🔻 |  |  |  |  |  |  |
| Ν                  | Период от                                                     | Период до  | Медицинская орг | анизация                |             |                |  |  |  |  |  |  |
|                    |                                                               |            |                 |                         |             |                |  |  |  |  |  |  |
|                    |                                                               |            |                 |                         |             |                |  |  |  |  |  |  |
| 🕞 УЗ-скрин         | ИНГ                                                           |            |                 |                         |             |                |  |  |  |  |  |  |
| 🕀 Добави           | ть 📘 🗙 🛧                                                      | <b>.</b>   |                 |                         |             | Все действия 🔻 |  |  |  |  |  |  |
| Ν                  | Срок (нед)                                                    | Тип порока |                 | Медицинская организация | Комментарий |                |  |  |  |  |  |  |
|                    | От До                                                         |            |                 |                         |             |                |  |  |  |  |  |  |
|                    |                                                               |            |                 |                         |             |                |  |  |  |  |  |  |

Рис.20

ФИО матери заполняется лишь в том случае, если в момент беременности они отличались от текущих.

Далее заполняем все известные медицинские организации, наблюдавшие беременность. При нажатии на кнопку «Добавить», появляется новая строка списка, в которой заполняются период от и до, и медицинская организация (из списка).

Если проводился УЗ-скрининг и есть информация об этом, то заполняется соответствующая таблица. Для этого нужно нажать кнопку «Добавить» и в созданной строке заполнить поля: «Срок», «Тип порока» (из открывающегося списка МКБ), «Медицинская организация» (из списка организаций), и «Комментарий» (при наличии каких-либо сопутствующих обстоятельств).

Все данные о медицинских организациях и УЗ-скрининге должны быть отсортированы по периоду. Для этого нарушающую порядок строку надо переместить вверх или вниз при помощи соответствующих кнопок (Рис.21).

|                       | ность                   |             |
|-----------------------|-------------------------|-------------|
|                       | Manuscrate oppression   |             |
| 1                     | периципская организация |             |
|                       |                         |             |
|                       |                         |             |
| УЗ-скрининг           |                         |             |
| ЭДобавить 👔 🗶 🍲 🍑     |                         |             |
| Срок (нед) Тип порока | Медицинская организация | Комментарий |
|                       |                         |             |
| От До                 |                         |             |

#### 1.3.3 Вкладка «Вскрытие»

Если уже известны данные о вскрытии, на соответствующей вкладке (Рис.22) заполняются следующие поля: «Дата вскрытия», «Медицинская организация, производившая вскрытие», кем производилось вскрытие, «Диагноз предварительный», и «Диагноз окончательный» (если известен). Внешняя причина обязательно указывается (выбирается из раздела 20 МКБ «Внешние причины заболеваемости и смертности»), если сама причина смерти выбрана из класса 19 МКБ «Травмы, отравления и некоторые другие воздействия внешних причин».

| Основное Беременность Вскры                       | ие Маршрут пациента                  |
|---------------------------------------------------|--------------------------------------|
|                                                   |                                      |
| Дата вскрытия:                                    | Отказ от вскрытия:                   |
| Медицинская организация, проводившая<br>вскрытие: | ۵                                    |
| Кем:                                              | ٩                                    |
| Должность:                                        | <u>۵</u>                             |
| Диагноз предварительный:                          | С Код болезни: Дата изменения: С     |
| Внешняя причина (предв.):                         | 🔍 Код болезни:                       |
| Диагноз окончательный:                            | 🤍 Код болезни: Дата изменения: [ : : |
| Внешняя причина (оконч.):                         | 🔍 Код болезни:                       |
| Описание:                                         |                                      |
|                                                   |                                      |

Рис.22

Коды болезней заполняются автоматически про выборе диагнозов из справочника МКБ, Даты изменения тоже заполняются автоматически текущим значением даты/времени и как и коды МКБ не доступны для изменения.

Организация, производившая вскрытие заполняется обязательно.

Все сопутствующие обстоятельства заполняются в поле «Описание» (текст вводится с клавиатуры).

Если родители ребенка отказались от вскрытия, то ставится отметка (галочка) для поля «Отказ от вскрытия». Все остальные поля на этой вкладке в данном случае не заполняются.

## 1.3.4 Вкладка «Маршрут пациента»

Данная вкладка (Рис.23) становится доступной только после регистрации извещения в ЦМДС.

| З | Экстренн  | юе извещение 00004        | ł54 от 20.05.2019 1    | 3:5 | 9:19  | )       |            |               |                |                |          |                 |
|---|-----------|---------------------------|------------------------|-----|-------|---------|------------|---------------|----------------|----------------|----------|-----------------|
| Į | 📄 😂 Экст  | ренное извещение          |                        |     |       |         |            |               |                |                |          | Bo              |
|   | Основное  | Беременность Вскрытие     | Маршрут пациента       |     |       |         |            |               |                |                |          |                 |
|   | 🕕 Добавит | ъ 🔝 🗙 Все действия 🔻      | 🗟 🐺 Отправлен оригинал |     | Отпра | влена к | опия 🖂 П   | олучен Загруз | ить Просмотрет | ъ              |          |                 |
|   | Ν         | Медицинская организация   | Тип документа          | С   | По    | Вид     | Срок       | Комментарий   | Дата отправки  | Дата получения | Загружен | Этап            |
|   | 1         | ГБУЗ СО «Серовская городс | 📨 Свидетельство о сме  |     |       | Скан    | 27.05.2019 |               |                |                |          | Сбор документов |
|   | 2         | ГБУЗ СО «Центральная райо | 🚾 Свидетельство о сме  |     |       | Скан    | 19.06.2019 |               |                |                |          | Сбор документов |
|   |           |                           |                        |     |       |         |            |               |                |                |          |                 |

Рис.23

В левой части окна отображены медицинские организации, у которых запрошены документы, а в правой – информация по документам, запрошенным у ЛПУ, на ктором стоит курсор в левой части окна.

При запросе документов этап для них автоматически ставится «Сбор документов». Когда документ загружен, или отмечено, что он отправлен – этап автоматически меняется на «Проверка».

При загрузке скана или проставлении отметки об отправке оригинала/копии, соответствующие колонки с датой автоматичекски заполняются текущим значением. Подробнее о предоставлении документов описано в разделе <u>1.6</u> <u>Предоставление и просмотр запрошенных документов</u>.

Четыре основных документа (Оперативный протокол разбора случая, протокол КИЛИ (протокол комиссии по изучению летальных исходов), свидетельство о смерти (перинатальной смерти) с предварительным диагнозом и свидетельство о смерти (перинатальной смерти) с окончательным судебномедицинским или патологоанатомическим диагнозом) запрашиваются автоматически при регистрации документа в ЦМДС.

Протоколы запрашиваются у медицинской организации, к которой был прикреплен ребенок по месту жительства или у ЛПУ стационара, в котором умер ребенок. Свидетельства о смерти, если не было отказа от вскрытия, запрашиваются у организации, проводившей вскрытие. Если был отказ от вскрытия – то у организации, предоставляющей протоколы.

Так же на данной вкладке могут появиться другие ЛПУ, у которых запрошены дополнительные документы (история болезни, выписка из больницы и т.д.). Дополнительные документы запрашивает координатор ЦМДС.

Кнопка «Загрузить», позволяет прикреплять необходимые документы. Во вкладке «Маршрут пациента» можно перезагрузить документы, а так же посмотреть загруженные с помощью кнопки «Посмотреть» (Рис.24).

|                                                                                                    | кстре        | нное извещение (на живор                                                                  | ожденных) 00                                                                     | 00185 01   | 02.08           | 8.2019 16:                  | 15:31                    |                           |         |
|----------------------------------------------------------------------------------------------------|--------------|-------------------------------------------------------------------------------------------|----------------------------------------------------------------------------------|------------|-----------------|-----------------------------|--------------------------|---------------------------|---------|
| Основное Беременность Вокрытие Маршрут пациента<br>Добавить 3 X + Bcc действия - Bcc действия - B • • • • • • • • • • • • • • • • • •                                                                                                    | Эк           | стренное извещение                                                                        |                                                                                  |            |                 |                             | ×                        | Все де                    | ействия |
| Добавить      Х      Все действия     Все действия     Все действия     Стравлен оригинал     Добовить     Добовить     Х      Сок     Сидетельство     Скан     Сок     Скан     Сок     Скан     Сок     Скан     Сок     Скан     Сок     Скан     Сок     Скан     Сок     Скан     Сок     Скан     Сок     Скан     Скан | Основное     | Беременность Вскрытие Ма                                                                  | аршрут пациента                                                                  |            |                 |                             | X                        | 4                         |         |
| Медицинская организация         Тип документа         С         По         Вид         Срок         Комментарий           1         ГБУЗ СО «Воро судебно медицинско         Скан         09.08.2019         Скан         09.08.2019           2         МБУ "Станция скорой медицинской п         Гакидетельство         Скан         30.08.2019                                                                                                    |              |                                                                                           |                                                                                  |            |                 |                             |                          |                           |         |
| ГБУЗ СО «Бюро судебно медицинско         Скан         09.08.2019           2         МБУ "Станция скорой медицинской п         Скан         30.08.2019                                                                                                    | Добае        | ить 📄 🗶 🛧 🗣 Все действия •                                                                | 🐚 🐺 Отправлен ор                                                                 | игинал 👩   | Отправле        | на копия 🛛 🔛 Г              | Іолучен Загрузит         | ъ Просмотреть             | Ŋ.      |
| 2 МБУ "Станция скорой медицинской п 📧 Свидетельство Скан 30.08.2019                                                                                                    | ) Добае<br>N | ить 🔊 🗶 🎓 🗣 Все действия 🕶                                                                | Пип документа                                                                    | игинал ( 👧 | Отправлен<br>По | на копия 🛛 🔤 Г<br>Вид       | Іолучен Загрузит<br>Срок | росмотреть<br>Комментарий | )<br> A |
|                                                                                                    | ) Добае<br>N | ить В Х + Все действия •<br>Медицинская организация<br>1 ГБУЗСО «Бюро судебно медицинско. | <ul> <li>Ф Отправлен ор</li> <li>Тип документа</li> <li>Свидетельство</li> </ul> | игинал 👩   | Отправлен<br>По | на копия 🔤 Г<br>Вид<br>Скан | Срок<br>09.08.2019       | росмотреть<br>Комментарий | A       |

Рис. 24

Если вы не видите меню с кнопкой «Загрузить», Вам необходимо поднять окно вверх с помощью правого «ползунка» (Рис.25).

ВАЖНО: при перезагрузке документа, ранее загруженный документ исчезает.

| 🕽 🐺 Отправлен оригинал 🏾 🌆 Отправлена копия 🕴           |   | Іолуче | ен Загрузить | Просмотре  | еть         |      |   |
|---------------------------------------------------------|---|--------|--------------|------------|-------------|------|---|
| п документа                                             | С | По     | Вид          | Срок       | Комментарий | Дата |   |
| <ul> <li>Оперативный протокол разбора случая</li> </ul> |   |        | Скан         | 14.05.2019 |             |      |   |
| Свидетельство о смерти (перинатальной смерти)           |   |        | Скан         | 14.05.2019 |             |      |   |
| Свидетельство о смерти (перинатальной смерти)           |   |        | Скан         | 06.06.2019 |             |      |   |
|                                                         |   |        |              |            |             |      | - |
|                                                         |   |        |              |            |             |      |   |

После заполнения данных в экстренном извещении, необходимо его сохранить. Для этого нужно нажать на кнопку «Записать», оформленную в виде дискеты (Рис.26).

| 9 🕞 😒 🖲         | окстренное извещен              | ие (на живорож | денных) 0000185 от 02.08.201 | 9 16:15:31 - Мони (1С:Предприятие) 🙀 📄 |        |
|-----------------|---------------------------------|----------------|------------------------------|----------------------------------------|--------|
| <b>Экстренн</b> | ОС ИЗВСЩСНИ<br>ренное извещение | ие (на жи      | ворожденных) 00              | 00185 от 02.08.2019 16:15:31           |        |
| Основное        | Беременность                    | Вскрытие       | Маршрут пациента             |                                        |        |
| Состояние:      |                                 | Создание и     | извещения                    |                                        | Рис.26 |

#### 1.4 Создание экстренного извещения на мертворожденного ребенка

Для создания нового извещения необходимо на закладке «Экстренные извещения» выбрать раздел «Экстренные извещения на мертворожденных (весь список)» или «Новые» (Рис.27)

| ≣               | 2                       |                              |
|-----------------|-------------------------|------------------------------|
| Рабочий<br>стол | Экстренные<br>извещения |                              |
| стренные изв    | вещения на живор        | ожденных (весь список)       |
| кстренные изв   | вещения на мертв        | орожденных (весь список)     |
| кстренные и     | извещения на ж          | иворожденных по категориям   |
| Новые           |                         |                              |
| В работе        |                         |                              |
| Извещения в     | ыписанные другим        | ии организациями             |
| Архив           |                         |                              |
| Экстренные и    | извещения на м          | ертворожденных по категориям |
| (Новые) ←       |                         |                              |
| Вработе         |                         |                              |
| Извещения в     | ыписанные другим        | ии организациями             |
| Архив           |                         |                              |
|                 |                         |                              |

Дальнейшие действия аналогичны заполнению экстренного извещения на живорожденного ребенка. Отличается только набор полей на закладке «Основное» (Рис.28).

| 📑 Регистрировать в О                                                                                                    | ДКБ   🚔 Экстренное извещен                                                                    | ние                     | Все действия        |
|----------------------------------------------------------------------------------------------------|-----------------------------------------------------------------------------------------------|-------------------------|---------------------|
| Основное Беременноо                                                                                                    | сть Вскрытие Маршр                                                                            | рут пациента            |                     |
| остояние:                                                                                                    | Создание извещения                                                                            |                         |                     |
| рганизация,<br>редоставившая информаці                                                                                                    | ию:                                                                                           | Дата<br>получ           | нения:              |
| ебенок                                                                                                    | Неизвестно:                                                                                   | Мать                    | Неизвестно:         |
| Рамилия:                                                                                                    |                                                                                               | Фамилия:                |                     |
|                                                                                                    |                                                                                               | Имя:                    |                     |
|                                                                                                    |                                                                                               | Отчество:               |                     |
|                                                                                                    | poges.                                                                                        | счету:                  |                     |
| <ul> <li>Смерть</li> <li>Мертворождение произош</li> <li>Уровень/группа оказания</li> </ul>                                                                                                    | ило:                                                                                          | Место смерти:           |                     |
| <ul> <li>Смерть</li> <li>Мертворождение произош</li> <li>Уровень/группа оказания</li> <li>Постоянное место жите</li> </ul>                                                                                                    | ло:,<br>МП:,                                                                                  | Место смерти:           |                     |
| <ul> <li>Смерть</li> <li>Мертворождение произош</li> <li>Уровень/группа оказания</li> <li>Постоянное место жите</li> <li>Адрес ПМЖ (регистрации)</li> <li>Медицинская организация</li> </ul>                                                                                                    | ло:,<br>МП:,<br>льства матери<br>):<br>а по ПМЖ:                                              | Счету:                  |                     |
| <ul> <li>Смерть</li> <li>Мертворождение произош</li> <li>Уровень/группа оказания</li> <li>Постоянное место жите</li> <li>Адрес ПМЖ (регистрации)</li> <li>Медицинская организация</li> <li>Дополнительные обстоя</li> </ul>                                                                                                    | ило:,<br>МП:,<br>льства матери<br>):<br>а по ПМЖ:<br>ательства (травмы, отравления            | счету:<br>Место смерти: | Редактировать адрес |
| <ul> <li>Смерть</li> <li>Мертворождение произош</li> <li>Уровень/группа оказания</li> <li>Постоянное место жите</li> <li>Адрес ПМЖ (регистрации)</li> <li>Медицинская организация</li> <li>Дополнительные обстоя</li> <li>Обстоятельства смерти: (</li> </ul>                                                                                                    | ло:,<br>МП:,<br>льства матери<br>):<br>а по ПМЖ:<br>ательства (травмы, отравления             | счету:<br>Место смерти: |                     |
| <ul> <li>Смерть</li> <li>Мертворождение произош</li> <li>Уровень/группа оказания</li> <li>Постоянное место жите</li> <li>Адрес ПМЖ (регистрации)</li> <li>Медицинская организация</li> <li>Дополнительные обстоя</li> <li>Обстоятельства смерти:</li> </ul>                                                                                                    | ило:,<br>МП:,<br>льства матери<br>):<br>а по ПМЖ:<br>ательства (травмы, отравления<br>смерти: | счету:<br>Место смерти: | Редактировать адрес |
| <ul> <li>Смерть</li> <li>Мертворождение произош</li> <li>Уровень/группа оказания</li> <li>Постоянное место жите</li> <li>Адрес ПМЖ (регистрации)</li> <li>Медицинская организация</li> <li>Дополнительные обстоя</li> <li>Обстоятельства смерти:</li> </ul>                                                                                                    | ло:,<br>МП:,<br>льства матери<br>):<br>а по ПМЖ:<br>ательства (травмы, отравления<br>смерти:  | счету:<br>Место смерти: |                     |
| <ul> <li>Смерть</li> <li>Мертворождение произош</li> <li>Уровень/группа оказания</li> <li>Постоянное место жите</li> <li>Адрес ПМЖ (регистрации)</li> <li>Медицинская организация</li> <li>Дополнительные обстоя</li> <li>Обстоятельства смерти: Описание обстоятельств с</li> <li>Причина смерти плода</li> </ul>                                               | ило:,<br>МП:,<br>льства матери<br>):<br>а по ПМЖ:<br>ательства (травмы, отравления<br>смерти: | счету:<br>Место смерти: |                     |
| <ul> <li>Смерть</li> <li>Мертворождение произош</li> <li>Уровень/группа оказания</li> <li>Постоянное место жите</li> <li>Адрес ПМЖ (регистрации)</li> <li>Медицинская организация</li> <li>Дополнительные обстоя</li> <li>Обстоятельства смерти:</li> <li>Описание обстоятельств с</li> <li>Причина смерти плода</li> <li>Диагноз:</li> <li>Описание:</li> </ul> | ло:,<br>МП:,<br>льства матери<br>):<br>а по ПМЖ:<br>ательства (травмы, отравления<br>смерти:  | счету:<br>Место смерти: |                     |
| <ul> <li>Смерть</li> <li>Мертворождение произош</li> <li>Уровень/группа оказания</li> <li>Постоянное место жите</li> <li>Адрес ПМЖ (регистрации)</li> <li>Медицинская организация</li> <li>Дополнительные обстоя</li> <li>Обстоятельства смерти:</li> <li>Описание обстоятельств с</li> <li>Причина смерти плода</li> <li>Диагноз:</li> <li>Описание:</li> </ul> | ло:,<br>МП:,<br>льства матери<br>):<br>а по ПМЖ:<br>ательства (травмы, отравления<br>змерти:  | счету:<br>Место смерти: |                     |

Рис.28

При создании нового документа поле «Состояние» автоматически заполняется значением «Создание извещение». Его изменять не надо.

Поля «Организация, предоставившая информацию», «дата получения информации», данные по ребенку и его матери заполняются аналогично данным в экстренном извещении на живорожденного ребенка.

Далее заполняется информация по родам.

Все поля, имеющие кнопку выбора (....), заполняются выбором из соответствующих списков, которые открываются при нажатии на эту кнопку.

В поле «Смерть наступила» указывается, когда наступила смерть по отношению к родам (до или во время родов). Если смерть произошла уже после родов, то необходимо создать экстренное извещение на живорожденного, а не мертворожденного ребенка. Если момент смерти точно не определен, то указывается «Неизвестно».

В поле «Тип родов» выбирается при каких родах (по отношению к количеству плодов) произошла смерть. Если указано «при многоплодных», то становится активным поле «Которыми по счету». В нем надо указать каким по счету был мертворожденный плод.

После этого указывается степень доношенности данного плода.

Далее заполняются непосредственные данные о месте наступления смерти.

Поле «Мертворождение произошло» обязательно для заполнения. Значение выбирается из предложенного списка. Поле «Место смерти» заполняется обязательно. Если предыдущее поле заполнено значением «в стационаре», «в другом месте» или «на месте происшествия».

Если мертворождение произошло в стационаре, то в поле «Место смерти» указывается тип стационара, а в следующем за ним поле выбирается само медицинское учреждение, в котором произошла смерть.

Если мертворождение произошло «в другом месте» или «на месте происшествия», то в поле «Место смерти» выбирается его уточнение из справочника. Дополнять список мест смерти нельзя. Он определен ЦМДС. В этих случаях, а так же если смерть произошла «в спец. учреждении», в последнем поле этой строки можно с клавиатуры ввести уточняющий текст о месте смерти (аналогично экстренному извещению на живорожденного ребенка).

Постоянное место жительства (матери) заполняется аналогично адресу ПМЖ ребенка в экстренном извещении на живорожденного. При этом также автоматически заполнится и поле «Медицинская организация по ПМЖ». Только определяется она по прикреплению указанного адреса к терапевтическому (а не педиатрическому) участку в ИС «Танатос».

Дополнительные обстоятельства (при травмах и отравлениях) при необходимости заполняются аналогично экстренному извещению на живорожденного ребенка.

Далее указывается причина смерти плода. Данные выбираются из справочника МКБ аналогично заполнению окончательного клинического диагноза в экстренном извещении на живорожденного ребенка. При выборе диагноза код болезни проставляется автоматически.

Так же к причине смерти плода (при необходимости) можно добавить описание или уточняющую полную его формулировку. Для этого следует перевести курсор в поле «Описание», находящееся под выбранным диагнозом и ввести с клавиатуры нужный текст.

Данные по заболеванию или состоянию матери, повлиявшие на плод ребенка, тоже заполняются выбором из справочника МКБ. Код диагноза при этом ставится автоматически.

#### 1.5 Регистрация и печать экстренного извещения

После тщательной проверки всех введенных данных, необходимо зарегистрировать извещение в ЦМДС при помощи соответствующей кнопки (Рис.29).

| 🤒 😠 🙀 Экстренное извещение (на живорожденных) 0000106 от 25.09.2018 10:43:12 - | Мониторинг детской смерт (1С:Предприятие) 🙀 👔 📓 M M+ M- 🚽 💷 🛪 |
|--------------------------------------------------------------------------------|---------------------------------------------------------------|
| Экстренное извещение (на живорожденных) 0000106 о                              | от 25.09.2018 10:43:12 *                                      |
| 📄 🕞 Регистрировать в ОДКБ 🚔 Экстренное извещение                               | Все действия 🔻                                                |
| Основное Беременность Вскрытие Маршрут пациента                                |                                                               |
| Состояние: Создание извещения                                                  |                                                               |
| Организация, предоставившая информацию: ГБУЗ СО «Областная детская клиническая | больница № :                                                  |
| Ребенок Неизвестно:                                                            | ать Неизвестно: 🗸                                             |
| Фамилия: Тихомиров Фа                                                          | милия:                                                        |
| Имя: Игорь Им                                                                  | я:                                                            |
| Отчество: Владимирович Отч                                                     | ество:                                                        |
| <ul> <li>• Рождение</li> <li>Дата/время рождения: 11.07.2015</li></ul>         |                                                               |
| Место рождения: Медицинская организация при рождении:                          | Уровень/группа оказания МП:                                   |
| Масса (гр): 0 Срок гестации: 0 /: 0 Доношенность:                              |                                                               |
| • Постоянное место жительства                                                  |                                                               |

Рис.29

Только после регистрации экстренного извещения, его можно распечатать. Для этого необходимо нажать на кнопку «Экстренное извещение» (с принтером) (Рис.30). Так же можно распечатать экстренное извещение из списка извещений на вкладке «Экстренные извещения (весь список) (Рис.31).

| 31                             | ССТРЕННОЕ ИЗВЕЩ<br>Экстренное извещен<br>Основное Беременност                  | ение (на      | живорожденных) 0000173<br>ие Маршрут пациента                                                       | от 25.02.2019 |        |
|--------------------------------|--------------------------------------------------------------------------------|---------------|----------------------------------------------------------------------------------------------------|---------------|--------|
| с<br>о<br>Экстренно<br>Создать | остояние:<br>рганизация, предоставивши<br>ре извещение (<br>) (••) (••), Найти | на живо       | Создание извещения<br>: ГБУЗ СО «Бюро судебно-медицинской экст<br>рожденных)<br>кстренное извещение | нертизы» Q    | Рис.30 |
| Номер                          | Дата созд.                                                                     | Год<br>смерти | Мед. орг-я, предост. инфно                                                                          |               |        |
| Q000148                        |                                                                                | 2 018         | МАУ «Городская клиническая больн                                                                    |               |        |
| <b>0000149</b>                 | 11.01.2019 12:23:11                                                            | 2 019         | МАУ «Городская клиническая больн                                                                    |               |        |
| J 0000150                      |                                                                                | 2 019         | ГБУЗ СО «Артемовская центральна                                                                     | Рис.31        |        |

В обоих случаях при этом на экране появится печатная форма этого извещения. Далее ее можно вывести на принтер, нажав на кнопку «Печать» под заголовком формы (Рис.32). Перед печатью можно сразу указать необходимое для печати количество копий (рядом с кнопкой «Печать»).

| нать                                                |                 | Ξ                     |                         |  |
|-----------------------------------------------------|-----------------|-----------------------|-------------------------|--|
| Экст                                                | ренное          | извещение №           | 0000352 от 19.08.2019   |  |
|                                                     |                 |                       |                         |  |
| Наименование медицинся                              | ой органия      | ации, название муниц  | липального образования  |  |
| МБУ «Детская городская                              | больница М      | le 15»                |                         |  |
| Ф.И.О. ребенка                                      | Иванчин         | Ваксилий              |                         |  |
| Ф.И.О. матери на период                             | беременно       | сти и родов           | Петрова Василия Ионова  |  |
| Дата/время рождения                                 |                 | 17.08.2019 23:00:00   |                         |  |
| Наименование медицинся                              | юй органия      | ации на период набли  | одения по беременности: |  |
| ТБУЗ СО «Алапаевская ц                              | нтральная       | районная больница»    | 01.08.2019-16.08.2019   |  |
| Результаты УЗ-скрининга                             | беременно       | й, срок установления, | , тип порока            |  |
| Не проводился                                       |                 |                       |                         |  |
| Масса при рождении                                  |                 | 900 г.                |                         |  |
| Срок гестации на момент                             | родов           | 2/1                   |                         |  |
| По признаку доношеннос                              | THE             | недоношенный (ме      | нее 37 нед.)            |  |
| Место рождения (наимен                              | ование мер      | ицинской организаци   | и)                      |  |
| МБУ «Детская городская                              | больница )      | le 15»                |                         |  |
| Группа учреждений                                   | Ш               |                       |                         |  |
|                                                     | и               | 17.08.2019 23:30:00   |                         |  |
| Дата смерти, время смерт                            |                 | -                     |                         |  |
| Дата смерти, время смерт<br>Возраст                 | 30 мин.         |                       |                         |  |
| Дата смерти, время смерт<br>Возраст<br>Место смерти | 30 мин.<br>дома |                       |                         |  |

После регистрации экстренного извещения в ОДКБ, оно становится видимым и доступным для просмотра и редактирования у координаторов ЦМДС.

Также с этого момента они могут запросить у ЛПУ дополнительные документы.

#### 1.6 Предоставление и просмотр запрошенных документов

Прикрепить скан или проставить отметку об отправке оригинала/копии запрошенного документа можно из трех мест информационной системы:

- на рабочем столе
- через пункт меню «Документы в ЛПУ (ожидающие отправки)» в разделе «Экстренные извещения»
- в экстренном извещении на вкладке «Маршрут пациента»

Во всех этих случаях на экране будет отображаться список запрошенных документов, над которым расположена панель инструментов с соответствующими кнопками (Рис.33).

| 💐 Рабочий стол 🗙 |                                                        |          |            |
|------------------|--------------------------------------------------------|----------|------------|
| Не исполненные з | апросы документов: Документы извещений и медицинских о | организа | все и      |
| Фамилия ребенка  | Тип документа                                          | Форма    | Срок       |
|                  |                                                        | Crew     | 14.02.2010 |
| 🚾 Гуляев         | Протокол КИЛИ                                          | CKaH     | 14.02.2013 |

Если предоставление документа осуществляется через «Рабочий стол» или «Документы в ЛПУ (ожидающие отправки)», после прикрепления скана или проставления отметки об отправке оригинала/копии запрошенного документа, строка с данным типом документа из списка исчезает. Данные по предоставлению можно будет посмотреть в экстренном извещении на закладке «Маршрут пациента». Посмотреть прикрепленный документ, узнать когда был прикреплен или отправлен оригинал/копия документа, а также переприкрепить скан (в случае необходимости) можно только в экстренном извещении на закладке «Маршрут пациента».

Если форма предоставления документа указана «скан», то необходимо прикрепить файл со скан-копией запрошенного документа. Сохранять скан лучше в формате \*.pdf, т.к. он может быть многостраничный. При необходимости загрузки документа в каком-либо определенном формате (требование ОДКБ), это может быть указано в столбце «Тип документа».

Для предоставления скана необходимо в списке запрошенных документов встать на нужную строку, нажать на кнопку «Загрузить» над списком запрошенных документов (Рис.33) и выбрать документ, находящийся на вашем компьютере. При этом файл загрузится в информационную систему и в колонке «Загружен» в «Маршруте пациента» для данного документа будет отображаться текущая дата (Рис.34).

| Основное  | Беременность Вскрыт     | ие Маршрут пациен | та     |    |           |               |         |              |      |            |          |
|-----------|-------------------------|-------------------|--------|----|-----------|---------------|---------|--------------|------|------------|----------|
| 💮 Добавит | ть 📄 💥 Все действия 🕶   | 🛃 🐺 Отправлен ор  | игинал |    | Отправлен | а копия 🛛 🖂 Г | Получен | Загрузить Пр | осмо | треть      |          |
| Ν         | Медицинская организация | Тип документа     | С      | По | Вид       | Срок          | Комме   | Дата отпра   | Д    | Загружен   | Этап     |
| 1         | ГБУЗ СО «Ревдинская гор | 🚾 Оперативный п   |        |    | Скан      | 31.08.2018    |         |              |      | 25.06.2019 | Проверка |
|           |                         | 🚾 Амбулаторная к  |        |    | Копия     | 28.09.2018    |         | 25.06.2019   |      |            | Проверка |

К каждой строке (т.е. к каждому запрашиваемому первичному документу) можно прикрепить только один файл. В случае если необходимо прикрепить несколько файлов, их нужно поместить в один архив, и отправить его. Однако рекомендуется многостраничные документы прикреплять в формате \*.pdf (это будет удобнее для просмотра).

<u>Для просмотра ранее загруженного документа</u> нужно в списке документов встать на нужную строку и нажать кнопку «Просмотреть» (Рис.33). При этом прикрепленный файл откроется либо в редакторе типа файла, либо в интернетбраузере (если на компьютере не установлен требуемый редактор). Файлы формата \*.pdf открывают любые браузеры.

Если документ еще не загружен или по нему вообще запрошен оригинал или копия, то при нажатии на кнопку «Просмотреть» справа от списка документов выйдет сообщение (Рис.35).

| Сообщения                                | ×      |
|------------------------------------------|--------|
| Документ не загружен, при<br>не достляни | осмотр |
| педоступен                               |        |

<u>При необходимости отправки оригинала или копии</u> (бумажный вариант) документа, после его отправки необходимо встать в списке запрошенных документов на нужную строку нажать соответственно на кнопку «Отправлен оригинал» или «Отправлена копия». После этого статус документа (Местонахождение) изменится на «В пути» (Рис.36). Увидеть это можно в списках «Документы в ЛПУ (ожидающие отправки)» и «Документы в пути» в разделе «Экстренные извещения».

| Не испо   | олненные    | запросы документов           | : Документы       | извещений и      | и медицинских | организаций |
|-----------|-------------|------------------------------|-------------------|------------------|---------------|-------------|
| Загрузить | Просмотреть | 🐺 Отправлен оригинал 🛛 🧝 Отп | оавлена копия 🔍 🕄 | асширенный поиск | ×             |             |

| Фамилия    | Тип документа   | Форма | Срок       | Пери | юдн | Пр | Документ/МО  | Мед. организац | ия /       | Мать      |
|------------|-----------------|-------|------------|------|-----|----|--------------|----------------|------------|-----------|
| ребенка    |                 |       |            | С    | По  |    |              | Запрос         | Сейчас К   | Фамилия   |
| 🚾 Кириллов | Амбулаторная к  | Копия | 28.09.2018 |      |     |    | Экстренное и | ГБУЗ СО «Р (   | В пути     | Кириллова |
| м Кириллов | Свидетельство о | Скан  | 31.08.2018 |      |     |    | Экстренное и | ГБУЗ СО «Р     | ГБУЗ СО «Р | Кириллова |

После того, как координатор ЦМДС поставит отметку о получении данного документа, эта строка из выше указанных списков пропадет и информацию по нему можно будет посмотреть только в экстренном извещении на закладке «Маршрут пациента».

Если при предоставлении документа ошибочно была нажата кнопка для другой формы предоставления (например, надо загрузить скан, а нажали кнопку «Отправлен оригинал»), то программа выдаст предупреждение с указанием нужной формы предоставления (Рис.36) и операция выполнена не будет.

| Фамилия ребенка | Тип документа  | Форма           | Срок           | Период наблюден |    |
|-----------------|----------------|-----------------|----------------|-----------------|----|
|                 |                |                 |                | С               | По |
| 🗠 Савина        | Свидетельство. | Скан            | 21.09.2018     |                 |    |
| 🚈 Морозова      | Оперативный п  | Скан            | 29.05.2018     |                 |    |
| Морозова        | Свидетельстр   | ¥               | 20.05 2010     |                 | 1  |
| 🗠 Морозова      | Протокол КИ 10 | СПредприятие    |                | ×               |    |
| 🗠 Морозова      | Свидетельст    |                 |                | u(a) Curaul     |    |
| 🗠 Плешко        | Оперативны     | ция данного док | умента запроше | H(d) CKdH!      |    |
| м Плешко        | Свидетельст    |                 | OK             |                 |    |
| 📨 Плешко        | Протокол Ки    | G               |                |                 |    |
|                 | 0              | 0               | 10.00.0010     |                 |    |

ВАЖНО: При изменении ЛПУ прикрепления, данных по месту смерти в стационаре ЛПУ или ЛПУ по вскрытию, запрос документов по ЛПУ может измениться.

# 2. Техническая поддержка

Для решения вопросов, касающихся ИС Танатос необходимо обращаться:

- а) в рабочее время по телефону +7 (343) 312-03-55
- б) в нерабочее время оставить заявку в ИС ТП ГАУЗ СО «МИАЦ» по адресу <u>http://servicedesk.miacso.ru/otrs/customer.pl</u>